## **School PE Class Registration**

If you have any questions during this process feel free to reach out to your local USTA office or email the Schools Support Team at NetGenerationSchools@usta.com

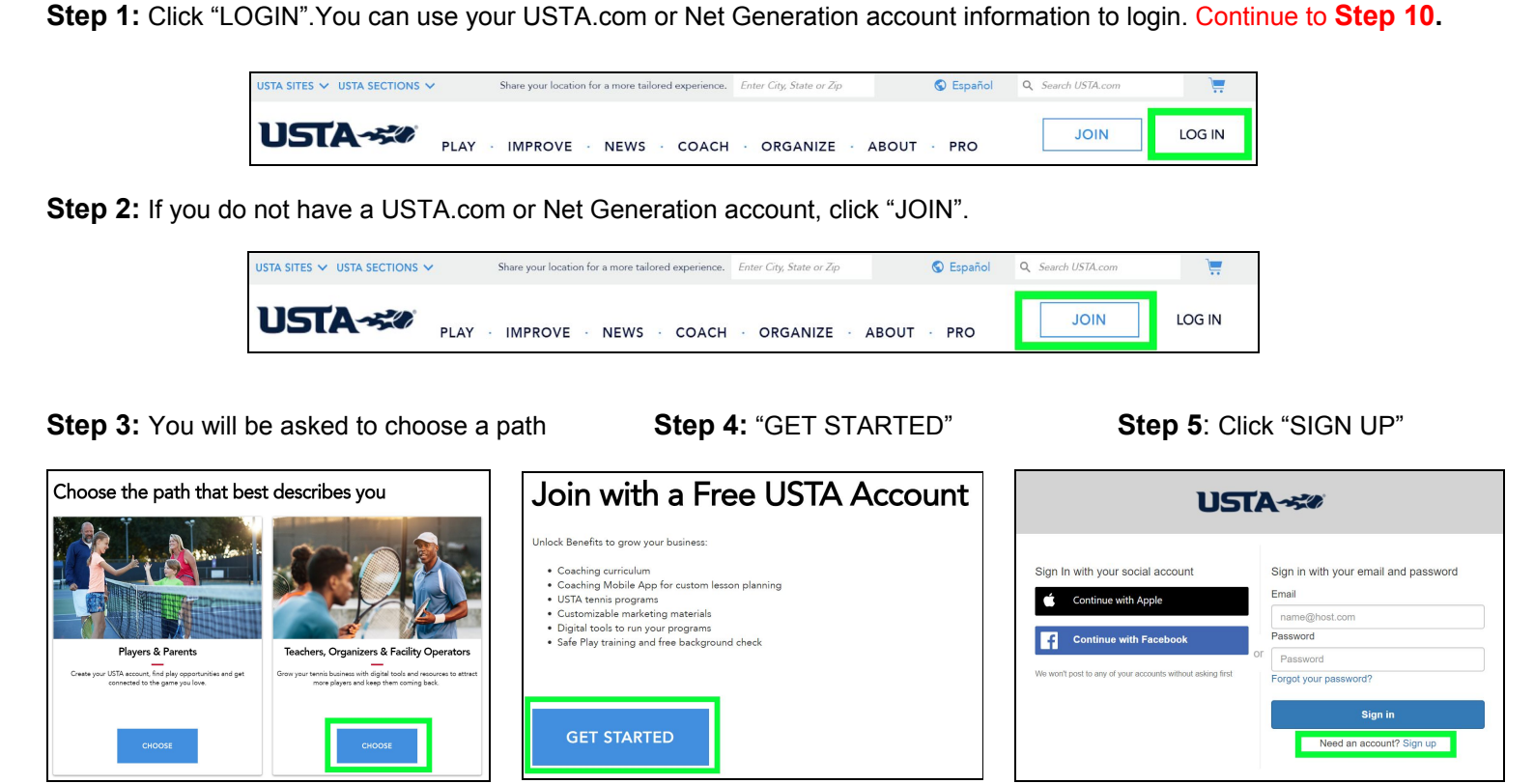

Step 6: Enter an email address and password for your account.

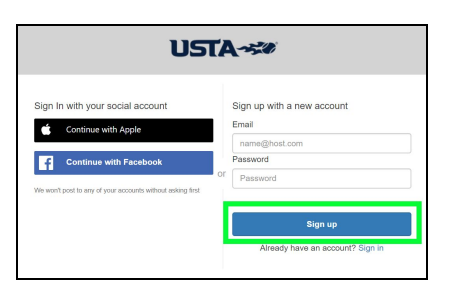

**Step 7:** Fill out account information and "CREATE ACCOUNT"

| First Name                                             |              |
|--------------------------------------------------------|--------------|
| Last Name                                              |              |
| Date of Birth ① mm- dd - yyyy Gender (optional) ① Male | Zip Code     |
| CRI                                                    | EATE ACCOUNT |
|                                                        |              |

| nal Governing Body of tennis, one of our goals is to promote<br>aning" environment for the growth of our diverse sport.   |
|----------------------------------------------------------------------------------------------------|
| onal Governing Body of tennis, one of our goals is to promote<br>arning" environment for the growth of our diverse sport. |
|                                                                                                    |
| more fully understand the diversity of our sport, please share w<br>wing best represents your racial or ethnic heritage.  |
|                                                                                                    |

SKIP

**Step 9:** You will now have options to choose from. Scroll down to schools, click "GO". Continue to **Step 12.** 

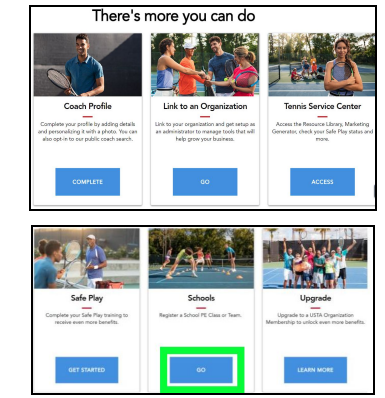

## Step 10: Login using your Net Generation or

USTA.com account information.

| USTA-***                                                                    |                                                                            |  |  |
|-----------------------------------------------------------------------------|----------------------------------------------------------------------------|--|--|
| Sign In with your social account Continue with Apple Continue with Facebook | Sign in with your email and password<br>Email<br>name@host.com<br>Password |  |  |
| We won't post to any of your accounts without asking first                  | Password Forgot your password? Sign in Need an account? Sign up            |  |  |

**Step 11:** You will be directed to the USTA main page. On the top right where it shows a picture with a dropdown tab, click the drop down, select "SCHOOLS".

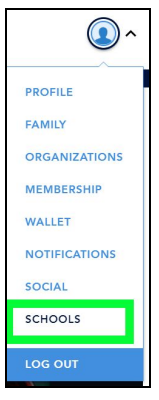

Step 12: Click "REGISTER" under PE Teacher

**Step 13:** Listed on this page will be any current school year class registrations. To add a registration, click "ADD A NEW CLASS REGISTRATION".

Note: You can view and renew past classes if you have completed a school registration on Net Generation. Current school year class(es) expire June 30th.

**Step 14:** Search for your school. \*If your school does not pop up, contact <u>NetGenerationSchools@usta.com</u>.

The shipping address will populate the school address. If you do NOT want items shipped to the school you can put your personal address in that field. **Please note PO BOXES WILL NOT BE ACCEPTED** 

After shipping details, fill in class details. If you teach at multiple schools or teach a tennis unit during both seasons, you will fill out additional class registrations.

**Step 15:** Enter in your school partner's name if you are connected to one (Optional). Contact your local office or email <u>NetGenerationSchools@usta.com</u> to get connected.

Step 16: Once all information has been filled in, click "SAVE".

## You have now registered your class!

You will now be directed to your PE class dashboard where all your class(es) will show up for the current school year. If you need to edit any class registrations, you can do so by clicking "EDIT". If you ever need to remove a class that isn't current, you can do so by clicking "REMOVE".

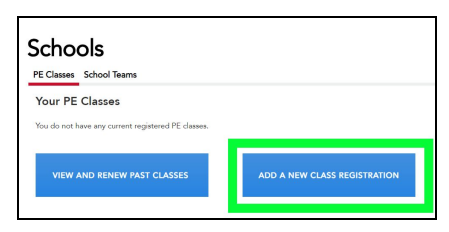

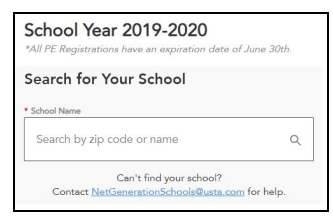

| address. I.G. boxes will not be accepted. |  |  |  |  |
|-------------------------------------------|--|--|--|--|
| Address                                   |  |  |  |  |
|                                           |  |  |  |  |
|                                           |  |  |  |  |
| Address Line 2                            |  |  |  |  |
|                                           |  |  |  |  |
|                                           |  |  |  |  |
| · City                                    |  |  |  |  |
|                                           |  |  |  |  |
|                                           |  |  |  |  |
|                                           |  |  |  |  |
| <ul> <li>Country</li> </ul>               |  |  |  |  |
| County                                    |  |  |  |  |
| County                                    |  |  |  |  |
|                                           |  |  |  |  |

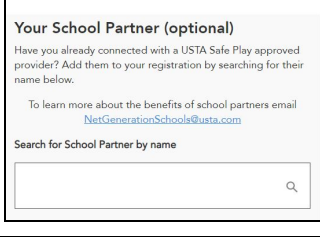

| Schools              |                     |           |        |
|----------------------|---------------------|-----------|--------|
| PE Classes School Te | ams                 |           |        |
| Your PE Classes      |                     |           |        |
| PE Classes           |                     | Year      |        |
| LAKE NONA HIG        | н                   | 2019-2020 |        |
| Your Role            | High School Teacher |           |        |
| Your Class           | 564 Student(s)      |           | AUTIAL |
|                      | Spring              |           | INEVV  |
|                      | 2 Weeks             |           |        |
| USTA Section         | Florida             |           |        |
|                      |                     | Edit Remo | we X   |
|                      |                     |           |        |